# 关于年度事业发展指标调度的填报说明

| <i>—`</i> , | 流程简介        | 2 |
|-------------|-------------|---|
| ``          | 详细说明        | 2 |
|             | (一)教学科研单位填报 | 2 |
|             | 1. 填报内容     | 2 |
|             | 2. 填报格式     | 3 |
|             | 3. 提交和审核    | 4 |
|             | 4. 修改数据     | 4 |
|             | (二) 职能部门填报  | 5 |
|             | 1. 填报内容     | 5 |
|             | 2. 填报格式和注意项 | 5 |
|             | 3. 提交和审核    | 7 |
|             | 4. 修改数据     | 7 |

# 目录

# 一、流程简介

本流程是"齐鲁工业大学(山东省科学院)年度事业发展指标调 度"工作在线填报业务,主要分为职能部门填报和教学科研单位填报 两类。

填报时教学科研单位只需填报本单位的承担的指标, 职能部门则 需根据指标的具体情况填报, 包含总指标和各教学科研单位的分解指标。

填报全部在"一网通"平台上进行,具体操作为:进入"一网通" 界面,点击**服务中**心,找到**服务类别**选择**发展规划处**,点击事业发展 指标调度即可填报。如图 1-1。

| 使                                                                                                    | RAM前页<br>と孝<br>HNOLOGY                          | ●男中心 个人中心<br>请输入您要搜索的内             | ● \$\$F [過出 中文]<br>容 |
|----------------------------------------------------------------------------------------------------|-------------------------------------------------|------------------------------------|----------------------|
| 服务対象: ☆☆ 学生 秋東工 ■男大知: 全部 近今管理会 当 デキエハ中部(法) 回                                                                                                    | 访査<br>室侍部 財务处 内公室 周武 数务公<br>尿合作处 安全管理处 実验室与设备管理 | 全 网络信息中心 发展现 2005<br>处 疫情環排 人事处 工会 | 92157205<br>*        |
| <b>服务部门: 全部</b> 近个管理处 II<br>国际合件处 实验室与1                                                                                                    | 宣告部 财务处 办公室 教务处 网络<br>设备管理处 疫情搅拌 安全管理处 人        | 8倍卷中心 发展规划处 组织<br>那处 工会            | 部 学生工作部(处)           |
| アビジョーでは、<br>アメリン・<br>アメリン・<br>アン・<br>アメリン・<br>アン・<br>アン・<br>アン・<br>アン・<br>アン・<br>アン・<br>アン・<br>ア |                                                 |                                    |                      |
|                                                                                                    |                                                 |                                    |                      |
|                                                                                                    |                                                 |                                    |                      |
|                                                                                                    |                                                 |                                    |                      |

图 1-1

# 二、详细说明

(一) 教学科研单位填报

#### 1.填报内容

教学科研单位根据本单位年度承担的实际任务指标,参

照表中各指标的指标填报说明,在本次填报栏中填写相应指标的完成进度总量,时间节点截止到当前季度末。本单位不承担的指标,则不需要填写。如图 2-1。

|    | 罐文                             |                                  |                                |                                    |             |      |      |           |                 |                      | 激素器:139165 🔒          |
|----|--------------------------------|----------------------------------|--------------------------------|------------------------------------|-------------|------|------|-----------|-----------------|----------------------|-----------------------|
| 提文 |                                |                                  |                                |                                    |             |      |      |           |                 |                      | * 2 8 = 4             |
| *  | (日) 赤キノゴ<br>ortu UNIVERSITY or | 「LECHNELOEY」(山东<br>TECHNELOEY(山东 | おみ学院)<br>ACAGENTY GF SCIENCES) |                                    |             |      |      | 此列)<br>填报 | 5分解给本单位此<br>此列§ | 比指标的分解指标<br>显示上一季度的填 | ,如未分配,则不需<br>写情况      |
|    |                                |                                  |                                | 事业发展推                              | <b>旨标</b> 填 | ī报表  |      |           | 1               | 请在<br>当前             | 此列填写此指标截止到<br>1季度的总指标 |
|    |                                |                                  | 填报部门                           | 机械与汽车工程学院                          |             | 填授學度 | 第二季度 | -         | ]               |                      | 1                     |
|    | 类别                             | 指标名称1                            | 指标名称2                          | 指标说明                               |             | 年度指标 | 类型   | 本单位指标     | 上季填报            | 本次填报                 | ] [                   |
|    | 招生規模                           | 全日制在校生                           | 研究生                            | 以录取人数为准                            |             | 1100 | 导向性  | 100       |                 |                      |                       |
|    | 人才培养                           | 国家级<br>学生党赛                      | 全国大学生数学建模竞<br>赛                | 以主办方或组织方下达文件为准,<br>奖证书为准,只统计国家级奖项总 | 或以获<br>数    | 7    | 约束性  |           |                 |                      | Q                     |
|    | 人才培养                           | 国家级<br>学生竞赛                      | 美国大学生数学建模竞<br>赛                | 以主办方或组织方下达文件为准,<br>奖证书为准,只统计国家级奖项总 | 或以获<br>数    | 9    | 约束性  |           |                 |                      |                       |
|    | 人才培养                           | 国家级<br>学生竞赛                      | 全国英语演讲大赛                       | 以主办方或组织方下达文件为准,<br>奖证书为准,只统计国家级奖项总 | 或以获<br>数    | 2    | 约束性  |           |                 |                      |                       |
|    | 人才培养                           | 国家级<br>学生竞赛                      | 全国大学生智能车竞赛                     | 以主办方或组织方下达文件为准,<br>奖证书为准,只统计国家级奖项总 | 或以获<br>数    | 4    | 约束性  |           |                 |                      |                       |
|    | 人才培养                           | 国家级<br>学生竞赛                      | 全国大学生工业自动化<br>挑战赛              | 以主办方或组织方下达文件为准,<br>奖证书为准,只统计国家级奖项总 | 或以获<br>数    | 4    | 约束性  |           |                 |                      |                       |
|    | 人才培养                           | 国家级<br>学生党赛                      | 全国大学生广告艺术大<br>赛                | 以主办方或组织方下达文件为准,<br>奖证书为准,只统计国家级奖项总 | 或以获<br>数    | 5    | 约束性  |           |                 |                      |                       |
|    | 人才培养                           | 国家级<br>学生竞赛                      | 全国大学生数学竞赛                      | 以主办方或组织方下达文件为准,<br>奖证书为准,只统计国家级奖项总 | 或以获<br>数    | 7    | 约束性  |           |                 |                      |                       |
|    | 人才培养                           | 国家级<br>学生党赛                      | 全国大学生机械创新设<br>计大赛              | 以主办方或组织方下达文件为准,<br>奖证书为准,只统计国家级奖项总 | 或以获<br>数    | 1    | 约束性  | 1         |                 | 0                    |                       |
|    | 人才培养                           | 国家级<br>学生竞赛                      | ACM国际大学生程序设<br>计竞赛             | 以主办方或组织方下达文件为准,<br>奖证书为准,只统计国家级奖项总 | 或以获<br>数    | 1    | 约束性  |           |                 |                      |                       |
|    | 人才培养                           | 国家级<br>学生竞赛                      | 全国大学生化学实验邀<br>请赛               | 以主办方或组织方下达文件为准,<br>奖证书为准,只统计国家级奖项总 | 或以获<br>数    | 1    | 约束性  |           |                 |                      | ] .                   |

图 2-1

# 2.填报格式

填写内容均为数字,分为整数、小数(百分比请用小数 表示)和0(没有任何进展的指标)。本次填写栏若为灰色, 则此指标不需要填写。如图 2-2。

| 三 事业发展 | 指标调度:重新 | 耀文                          |                            |                               |                                    |          |      |      |       |      |         |       | }     | 數水明:13916    | 5 ^ |
|--------|---------|-----------------------------|----------------------------|-------------------------------|------------------------------------|----------|------|------|-------|------|---------|-------|-------|--------------|-----|
| 握交     |         |                             |                            |                               |                                    |          |      |      |       |      |         | Æ     | 88    | 100          | Þ   |
|        | **      | 国 唐唐ノゴ<br>OILU UNIVERSITY O | また李(山东<br>F TECHNELDEY (いな | お科学院)<br>ACAGOMY OF SCIENCES) |                                    |          |      |      |       |      |         |       |       |              |     |
|        |         |                             |                            |                               | 事业发展推                              | 旨标埠      | 银表   |      |       |      |         |       |       |              |     |
|        |         |                             |                            |                               | 年份:                                | 2020     |      |      |       | -    |         |       |       |              |     |
|        |         |                             |                            | 填报部门                          | 机械与汽车工程学院                          |          | 填报季度 | 第二季度 | *     |      |         |       |       |              | ſ   |
|        |         | <b>2</b> 20                 | 指标文称1                      | 指标实称2                         | 樹示说明                               |          | 年度指标 | 孝型   | 本单位指标 | 上委道报 | 本次值报 黄疸 | 控数或小数 | (百分比) | <b>高用小政)</b> |     |
|        |         | 招生規模                        | 全日制在校生                     | 研究生                           | 以录取人数为准                            |          | 1100 | 导向性  | 100   |      | xx      |       |       |              |     |
|        |         | 人才培养                        | 国家级<br>学生党赛                | 全国大学生数学建模党<br>赛               | 以主办方或组织方下达文件为准,<br>奖证书为准,只统计国家级奖项总 | 或以获<br>數 | 7    | 约束性  |       |      |         |       |       | Q            | 2   |
|        |         | 人才培养                        | 国家级<br>学生竞赛                | 美国大学生数学建模竞<br>赛               | 以主办方或组织方下达文件为准,<br>奖证书为准,只统计国家级奖项总 | 或以获<br>數 | 9    | 约束性  |       |      |         |       |       | _            | 1   |
|        |         | 人才培养                        | 国家级<br>学生竞赛                | 全国英语演讲大赛                      | 以主办方或组织方下达文件为准,<br>奖证书为准,只统计国家级奖项总 | 或以获<br>数 | 2    | 约束性  |       |      |         |       |       |              |     |
|        |         | 人才培养                        | 国家级<br>学生竞赛                | 全国大学生智能车竞赛                    | 以主办方或组织方下达文件为准,<br>奖证书为准,只统计国家级奖项总 | 或以获<br>数 | 4    | 约束性  |       |      |         |       |       |              |     |
|        |         | 人才培养                        | 国家级<br>学生竞赛                | 全国大学生工业自动化<br>挑战赛             | 以主办方或组织方下达文件为准,<br>奖证书为准,只统计国家级奖项总 | 或以获<br>数 | 4    | 约束性  |       |      |         |       |       |              |     |
|        |         | 人才培养                        | 国家级<br>学生党赛                | 全国大学生广告艺术大<br>赛               | 以主办方或组织方下达文件为准,<br>奖证书为准,只统计国家级奖项总 | 或以获<br>數 | 5    | 约束性  |       |      |         |       |       |              |     |
|        |         | 人才培养                        | 国家级<br>学生竞赛                | 全国大学生数学竞赛                     | 以主办方或组织方下达文件为准,<br>奖证书为准,只统计国家级奖项总 | 或以获<br>数 | 7    | 约束性  |       |      |         |       |       |              |     |
|        |         | 人才培养                        | 国家级<br>学生党赛                | 全国大学生机械创新设<br>计大赛             | 以主办方或组织方下达文件为准,<br>奖证书为准,只统计国家级奖项总 | 或以获<br>数 | 1    | 约束性  | 1     |      | 0       |       |       |              |     |
|        |         | 人才培养                        | 国家级<br>学生竞赛                | ACM国际大学生程序设<br>计竞赛            | 以主办方或组织方下达文件为准,<br>奖证书为准,只统计国家级奖项总 | 或以获<br>数 | 1    | 约束性  |       |      |         |       |       |              |     |
|        |         | 人才培养                        | 国家级<br>学生竞赛                | 全国大学生化学实验邀<br>请赛              | 以主办方或组织方下达文件为准,<br>奖证书为准,只统计国家级奖项总 | 或以获<br>数 | 1    | 约束性  |       |      |         |       |       |              |     |

图 2-2

# 3.提交和审核

各单位需指定一名填报人,填报完成后点击左上角提交 按钮,提交给本单位负责人审批,负责人同意后本次填报方 有效。

本单位负责人审批时可选择同意或退回,若选择退回, 则报表退回到本单位填报人员处,需重新填报。如图 2-3。

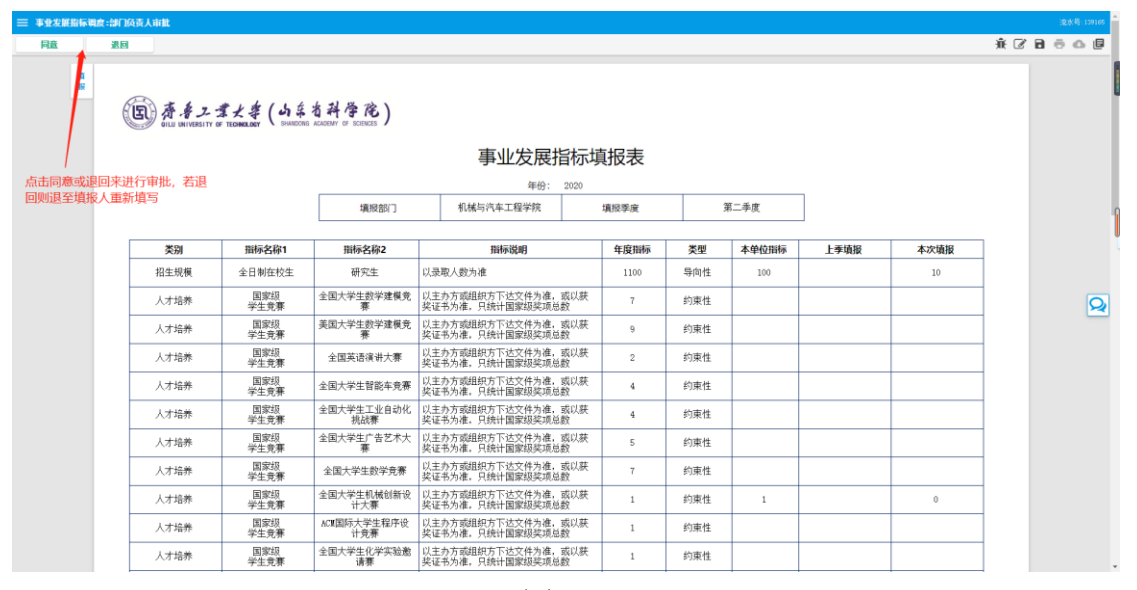

图 2-3

#### 4.修改数据

若需修改之前季度数据,选择要修改的季度,然后进行 修改,修改后需提交,由负责人审批同意后方有效。如图 2-4。

| ■ 事业发展# | 监标调度:指标 | 喻报                          |                          |                               |                                        |      |            |     |      |      | 遠水           | <del>Q</del> :139235 |
|---------|---------|-----------------------------|--------------------------|-------------------------------|----------------------------------------|------|------------|-----|------|------|--------------|----------------------|
| 提交      |         |                             |                          |                               |                                        |      |            |     |      |      | <u>₩</u> 2 8 | ē o                  |
|         | **      | 国 唐書フゴ<br>ofLa UNIVERSITY O | 第大学(山东<br>FEGHNALGEY (いな | 名科学院)<br>ACADEMY OF SCIENCES) |                                        |      |            |     |      |      |              |                      |
|         |         |                             |                          |                               | 事业发展指标                                 | 真报表  |            |     |      |      |              |                      |
|         |         |                             |                          |                               | 年份: 2020                               |      |            |     | _    |      |              |                      |
|         |         |                             |                          | 填报部门                          | CONTRACTOR OFFICE                      | 填报季度 | 第二季度       | ~   |      |      |              |                      |
|         |         |                             |                          |                               |                                        |      | 第一季度       |     |      |      |              |                      |
|         |         | 类别                          | 指标名称1                    | 指标名称2                         | 指标说明                                   | 年度指标 | 第二字度<br>安定 | 指标  | 上季填报 | 本次填报 |              |                      |
|         |         | 招生规模                        | 全日制在校生                   | 研究生                           | 以录取人数为准                                | 1100 | 导向性        | 100 |      |      |              |                      |
|         |         | 人才培养                        | 国家级<br>学生竞赛              | 全国大学生数学建模党<br>赛               | 以主办方或组织方下达文件为准,或以获<br>奖证书为准,只统计国家级奖项总数 | 7    | 约束性        |     |      |      |              | 2                    |
|         |         | 人才培养                        | 国家级<br>学生竞赛              | 美国大学生数学建模竞<br>赛               | 以主办方或组织方下达文件为准,或以获<br>奖证书为准,只统计国家损奖项总数 | 9    | 约束性        |     |      |      |              |                      |
|         |         | 人才培养                        | 国家级<br>学生竞赛              | 全国英语演讲大赛                      | 以主办方或组织方下达文件为准,或以获<br>奖证书为准,只统计国家级奖项总数 | 2    | 约束性        |     |      |      |              |                      |
|         |         | 人才培养                        | 国家级<br>学生竞赛              | 全国大学生智能车竞赛                    | 以主办方或组织方下达文件为准,或以获<br>奖证书为准,只统计国家级奖项总数 | 4    | 约束性        |     |      |      |              |                      |
|         |         | 人才培养                        | 国家级<br>学生竞赛              | 全国大学生工业自动化<br>挑战赛             | 以主办方或组织方下达文件为准,或以获<br>奖证书为准,只统计国家级奖项总数 | 4    | 约束性        |     |      |      |              |                      |
|         |         | 人才培养                        | 国家級<br>学生竞赛              | 全国大学生广告艺术大<br>赛               | 以主办方或组织方下达文件为准,或以获<br>奖证书为准,只统计国家级奖项总数 | 5    | 约束性        |     |      |      |              |                      |
|         |         | 人才培养                        | 国家级<br>学生竞赛              | 全国大学生数学竞赛                     | 以主办方或组织方下达文件为准,或以获<br>奖证书为准,只统计国家级奖项总数 | 7    | 约束性        |     |      |      |              |                      |
|         |         | 人才培养                        | 国家级<br>学生竞赛              | 全国大学生机械创新设<br>计大赛             | 以主办方或组织方下达文件为准,或以获<br>奖证书为准,只统计国家级奖项总数 | 1    | 约束性        | 1   |      |      |              |                      |
|         |         | 人才培养                        | 国家级<br>学生竞赛              | ACM国际大学生程序设<br>计竞赛            | 以主办方或组织方下达文件为准,或以获<br>奖证书为准,只统计国家级奖项总数 | 1    | 约束性        |     |      |      |              |                      |
|         |         | 人才培养                        | 国家级                      | 全国大学生化学实验邀                    | 以主办方或组织方下达文件为准。或以获                     | 1    | 约束性        |     |      |      |              |                      |

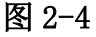

#### (二) 职能部门填报

#### 1.填报内容

职能部门根据岗位职责,需要填报各教学科研单位某项 指标截止到当前季度的总量,并根据实际情况填报相关分解 指标。填报面板分为教学单位和科研单位两部分。(注:填 报指标为截止到当前季度末的总指标)如图 2-5。

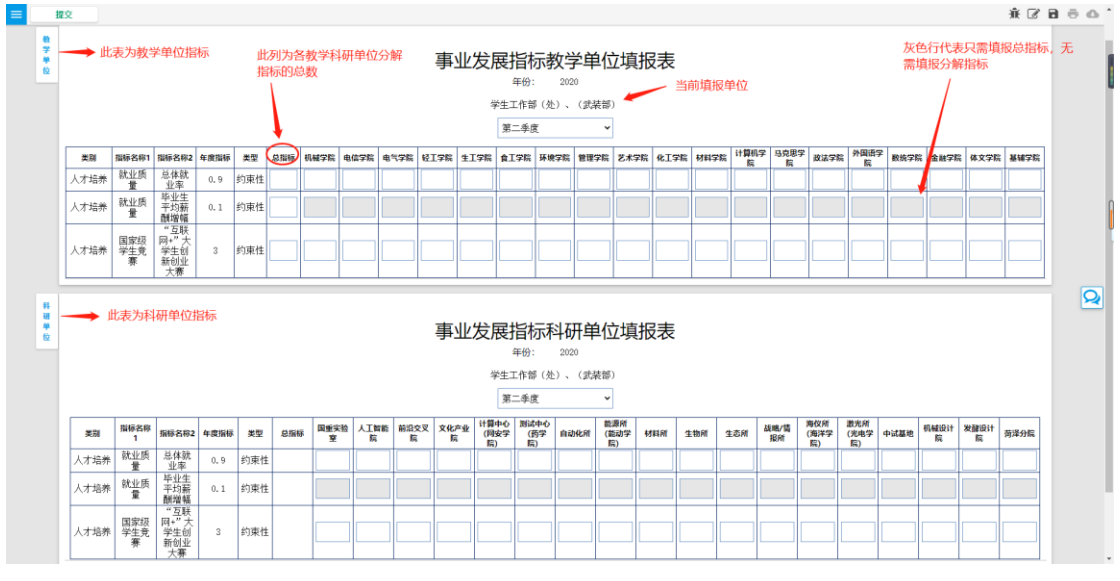

图 2-5

#### 2.填报格式和注意项

填写内容均为数字,包括 整数或小数(百分比请用小 数表示)。如图 2-6。总指标与分解指标为加和关系的指标, 请注意核对总指标与分解指标之和是否相等,否则提交时会 提示。如图 2-7。总指标必须填写,若当前季度没有任何进 展的请填0,否则系统会提示。如图 2-8。

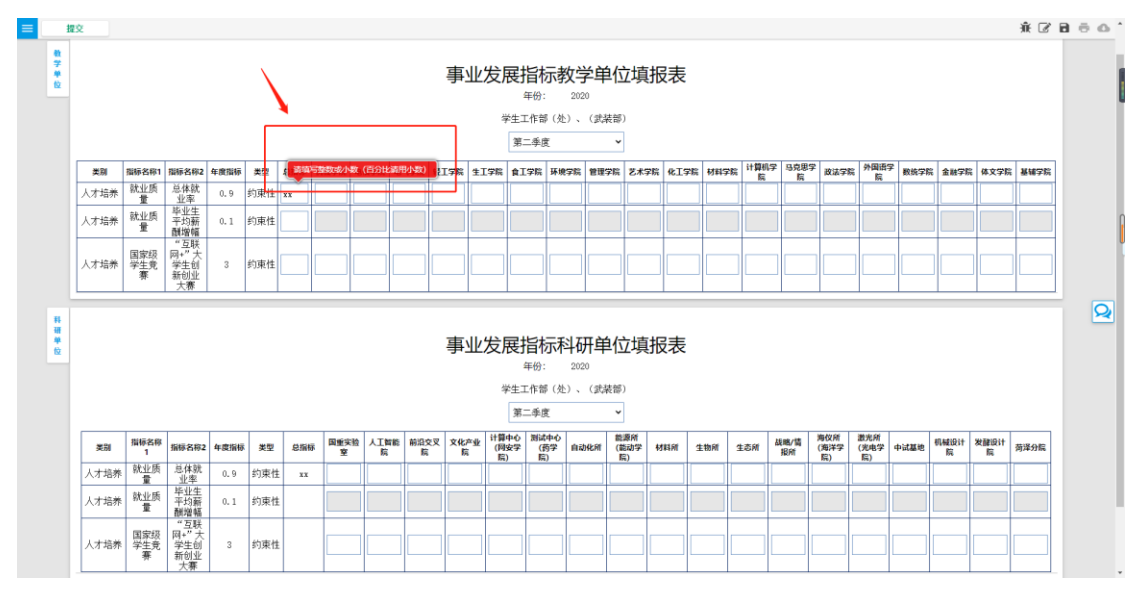

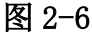

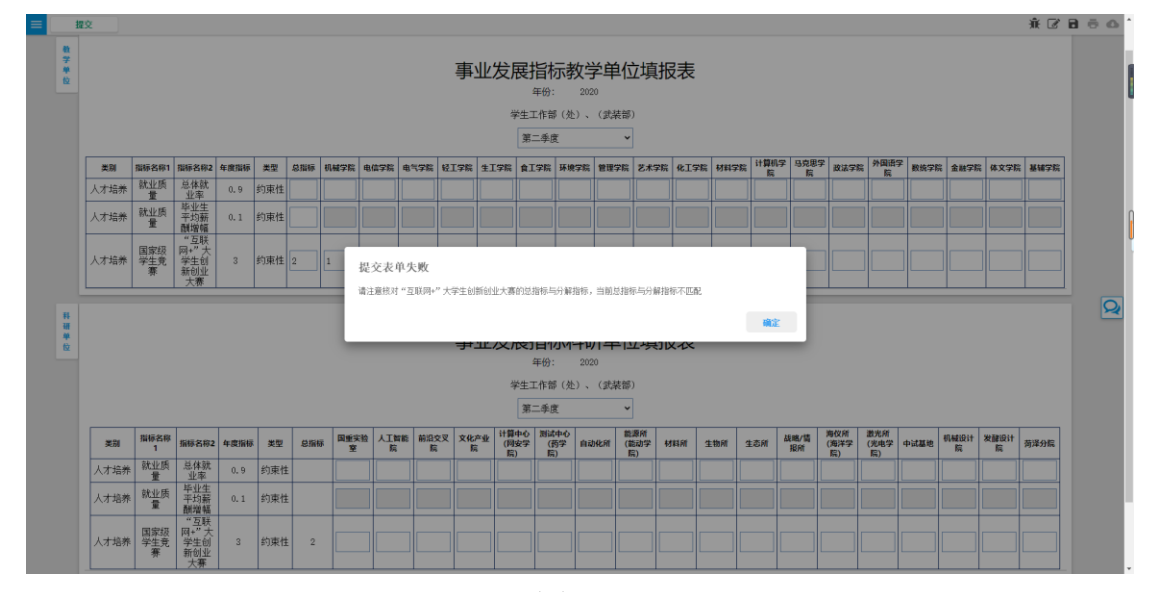

图 2-7

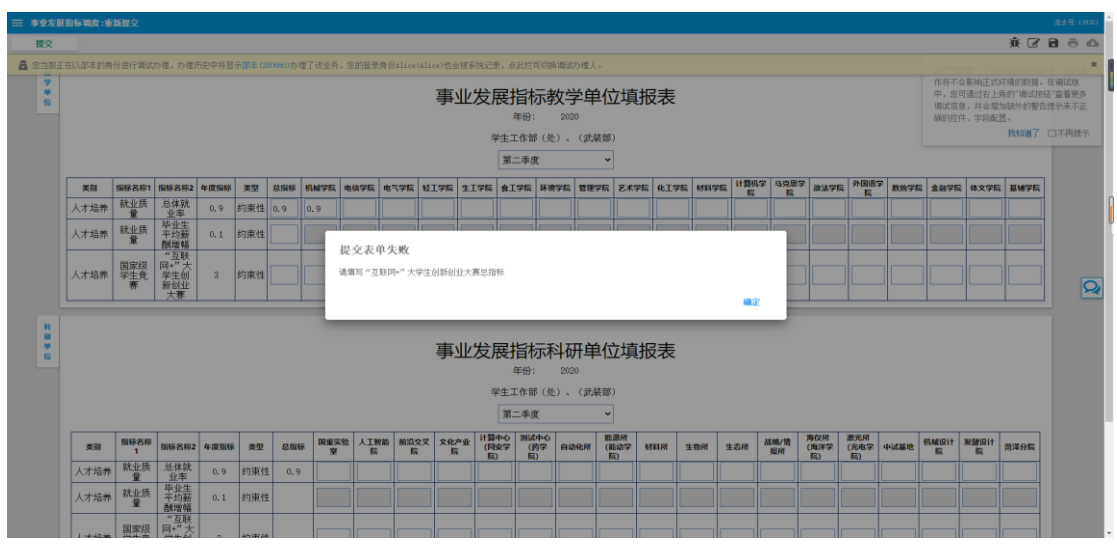

图 2-8

# 3.提交和审核

职能部门需指定专人填报,完成后点击左上角提交至本 部门负责人,负责人审批通过后本次填报方有效。

本部门负责人审批时可选择同意或退回,退回则退回到 填写人重新填写。如图 2-9。

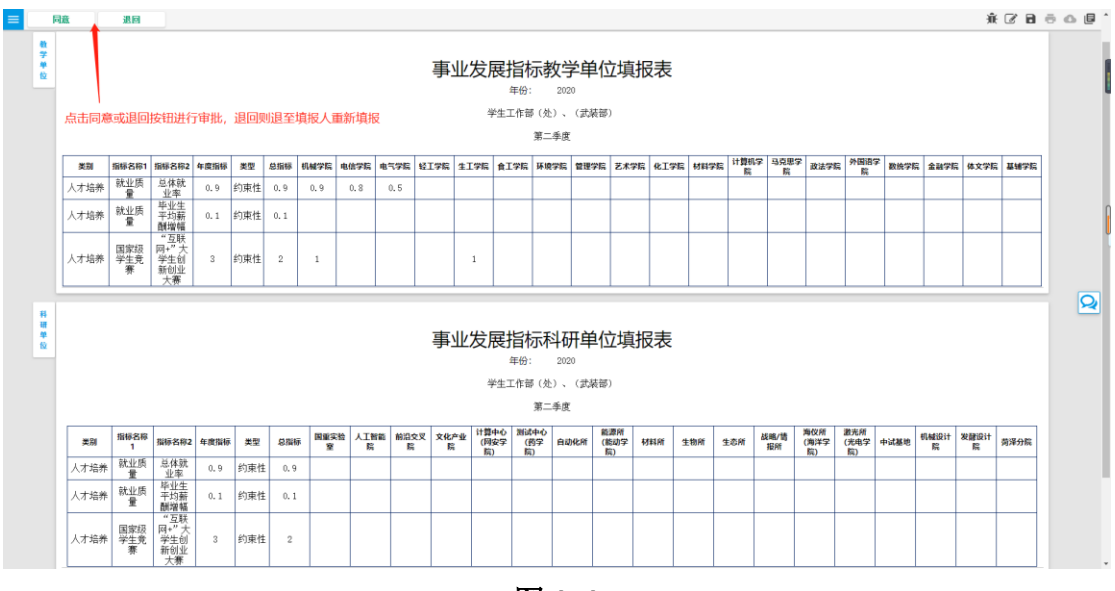

图 2-9

#### 4.修改数据

若需修改以往数据,请选择要修改的季度后进行修改, 修改后提交由负责人审批同意后方有效。如图 2-10。

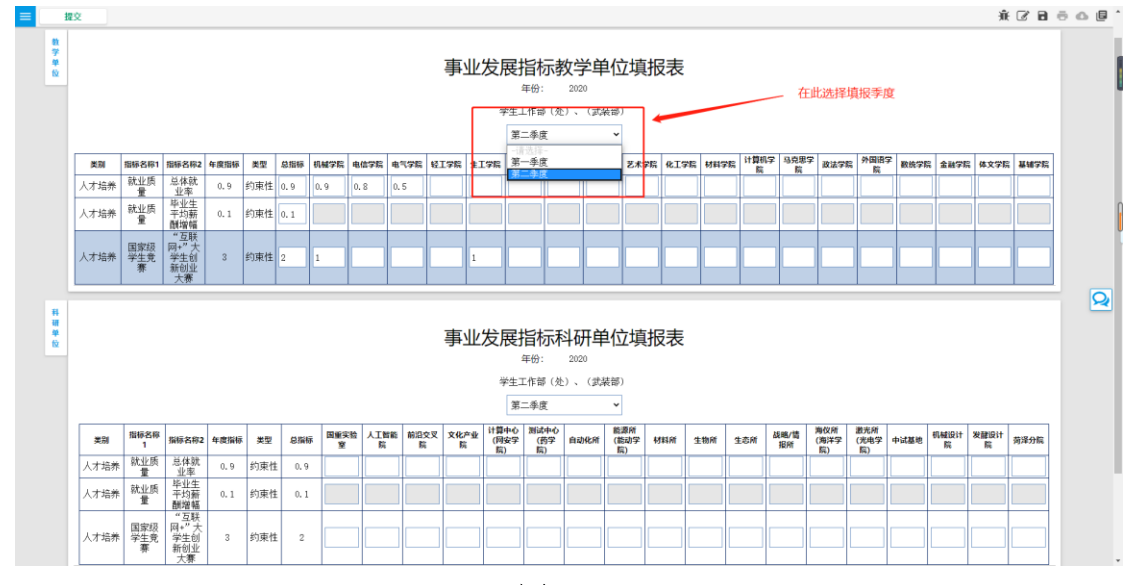

图 2-10